JV Twitter: Joomla!'s extension User Guide

# JV Twitter: Extension for Joomla! User Guide

# Downloading and installing JV Twitter

Downloading

- Register an account on http://www.joomlavi.com/

- You can look for JV Twitter manually within the extensions list (Joomla! Products → Joomla! Extensions) or use this link: <u>http://www.joomlavi.com/joomla-extensions/extension/57-jv-twitter/3.html</u>

- In the JV Twitter' page, select the version(s) you need and click download. There is a JV-Twitter module for each Joomla! version.

| JOOMLAI TEMPLATES PORTFOLIOS                | TUTORIALS           | CUSTOM SERVICES          | REQUEST A QUOTE | JOOMLA! PRODUCTS | Q search                   |
|---------------------------------------------|---------------------|--------------------------|-----------------|------------------|----------------------------|
| JV Twitter M 🛚 1.5 native 🗶 1.6             | NATIVE X JOOMLA     | 1.7                      |                 | ÷ =              |                            |
| +1 0 <b>Street</b> 2                        |                     |                          |                 |                  | <b>A</b>                   |
| 🖒 Like 🔍 Send 🖪 Be the first of your fi     | iends to like this. |                          |                 |                  |                            |
| Parent Category: Joomla! Products           |                     | Category: Joomla! Exten. | sions           |                  | Val Car                    |
| Developer: www.joomlavi.com                 |                     | Website: www.joomlavi.   | com             | Α                | CCEPT CUSTOM WORK          |
| Demo: http://demo.joomlavi.com/extensions10 | 5/jv-twitter.html   | Document:                |                 |                  |                            |
| Support: http://www.joomlavi.com/support.ht | ml                  | License: GPLv3 or later  |                 | Foll             | ow us on                   |
| Tag: JV Twitter                             |                     | Hits: 2734               |                 | <b>F E</b>       | ecome a fan on Facebook    |
| Select                                      | the file(s)         | you want to              |                 | E F              | ollow us on Twitter        |
| W Twitter file                              | oad by che          | cking these              |                 | <b>S</b> 0       | Grab our RSS feed          |
| SV TWICCI THUS.                             | boxes               | 5                        |                 | د 😖              | oomla! Extension Directory |
| File name                                   | Туре                | Date                     | Versi           | on               |                            |
| JV Twitter 15                               | module              | 12-07-2011               | 1.5.1.          | 1 -              |                            |
| JV Twitter 17                               | module              | 12-07-2011               | 1.7.0.          | 0 -              |                            |
| Download Concred files                      | Once you            | are done select          | ting file(s),   |                  |                            |
|                                             | click this          | button to start o        | download        |                  |                            |
| As the website administrator, from back e   | · minutes)          |                          |                 |                  |                            |

- If the file you download has unzip\_first in its name, please extract it before continuing with installation.

# Installing

- Go to your website's administration page, open Extensions menu and select Install/Uninstall (Joomla! 1.5) or Extensions Manager (Joomla! 1.7)

- On "install" tab, in the 'upload package file" section, you can either type the path to your file into the blank field or click on 'Browse' to find it manually.

| Administration                                                                                | _                                                                             | lalmool 🐹                                                                         |
|-----------------------------------------------------------------------------------------------|-------------------------------------------------------------------------------|-----------------------------------------------------------------------------------|
| Site Users Menus Content Components                                                           | Extensions Help                                                               | 🕹 None Logged-in frontend 👋 1 Logged-in backend 🖻 No messages 🔲 View Site 🏮 Log o |
| Extension Manager: Insta                                                                      | Extension Manager     Module Manager     Plug-in Manager     Template Manager | Options     Hep                                                                   |
| Install Update Manage Discover W                                                              | V 🍪 Language Manager                                                          |                                                                                   |
| Installing module was successful.                                                             |                                                                               |                                                                                   |
| JV Twitter For Joomla 1.7, for more info: joomlavi.com<br>Upload Package File<br>Package File | twitter/mod. Browse. Upload &                                                 | Enter the path to your file into<br>the field or find it manually with<br>browse  |
| Install from Directory Install Directory D:\wamp\www\joomla17/tmp                             | Install                                                                       | Click on this button to install the file you selected                             |
| Install URL http://                                                                           | Install                                                                       |                                                                                   |

- Click on 'Upload File & Install'. JV Twitter's installation is now completed.

# Activating and Using JV Twitter

## Activating

-Go to Module Manager window (Extensions menu  $\rightarrow$  Module Manager)

-Search for JV Twitter by making use of the filter or looking for JV Twitter's name from the select type menu.

-Check whether JV Twitter is enabled or disable. If it's disabled, enable by clicking on the status icon found in the 'Enabled' (Joomla! 1.5) or 'Status' (Joomla! 1.7) column. You can also enable JV Twitter by selecting it, then click on the 'Enable' button.

JV Twitter: Joomla!'s extension User Guide

| Admin                 | istration         |                         | _                                     |                  | _                        |                     |                 |                                                                                         |               |                   |                                  | Jc 🐹                                  | omla!          |
|-----------------------|-------------------|-------------------------|---------------------------------------|------------------|--------------------------|---------------------|-----------------|-----------------------------------------------------------------------------------------|---------------|-------------------|----------------------------------|---------------------------------------|----------------|
| Site User             | s Menus Content   | Components E            | Extensions Help                       |                  |                          |                     | & None Logge    | d-in frontend 식                                                                         | 1 Logged-     | in backend        | 🖻 No messa                       | ages 🔲 View S                         | Site U Log out |
|                       | Module Manage     | Use the red             | he Filter to                          |                  |                          |                     | New Ed          | dit Duplicate                                                                           | Publish       | Unpublish         | Check In                         | Trash Opti                            | ions Help      |
| Filter. <sub>jV</sub> | Search            | nui<br>modu<br>dis      | mber of<br>ules being                 | Site             | Select Status -          |                     | •               | - Select Type -<br>- Select Type -<br>Archived Articles<br>Articles - Newsflat          | sh            | - Sele t A        | se these                         | Select Lar     buttons to             | iguage - 💌     |
| I VI                  | witter            | Title Click o           | on an icon                            | Position <u></u> |                          | Ordering 0          | Type<br>JV Twit | Articles - Related<br>Articles Categorie<br>Articles Category<br>Banners<br>Broadcoumbs | Articles<br>s | <sub>ine</sub> di | enable/p<br>sable/un<br>selected | oublish or<br>publish the<br>modules. | uage ID        |
|                       | t the             | to ch<br>status<br>resp | ange the<br>of the cor-<br>pondent    | slide            | Display # 20 💌           |                     | JV Slide        | Custom HTML<br>Feed display<br>Footer<br>JV Slideshow                                   |               |                   |                                  |                                       | NI 93          |
| module                | e(s) by<br>ng the | mod<br>enable<br>and v  | lule from<br>to disable<br>vice versa | free software re | leased under the GNU Gen | eral Public License | Version 1.7.0   | Language Switch<br>Latest News<br>Latest Users<br>Login                                 | ier           |                   |                                  |                                       |                |
| of its/<br>nam        | 'their<br>e(s)    |                         |                                       |                  | directly from            | n 'select typ       | e'              | Most Read Conte<br>Random Image                                                         | ent 👻         |                   |                                  |                                       |                |

### **Using JV Twitter.**

-Click on JV Twitter's name within Module Manager to enter it's configure/ edit menus, or select the module and click on the 'Edit' button.

| Administration                                                     | _                                     | _                                                                                 | _                                                                                 | -           | 8            | 🕻 Joon            | nla   |
|--------------------------------------------------------------------|---------------------------------------|-----------------------------------------------------------------------------------|-----------------------------------------------------------------------------------|-------------|--------------|-------------------|-------|
| Users Menus Content Components Extensions  Module Manager: Modules | Help                                  | Use this button to<br>enter the last<br>selected module's<br>edit/configure menus | ged-in frontend 🌯 1 Logged                                                        | -in backend | No messages  | View Site         | Log o |
| Filter: jv Search Clear                                            | Site                                  | - Select Status - 💌                                                               | - Select Type -  - Select Type -                                                  | - Select Ac | cess - 💌 - : | Select Language - | . 💌   |
| Click on the module's name                                         | Status Position 🛓                     | Ordering Type                                                                     | Archived Articles<br>Articles - Newsflash<br>Articles - Related Articles          | ges         | Access       | Language          | e ID  |
| JV Twitter to enter its                                            | 0                                     | 0 JV Tw                                                                           | Articles Categories<br>vitt Articles Category<br>Banners                          | one         | Public       | All               | 95    |
| JV Slideshow menus                                                 | Slide                                 | 1 JV Sliv                                                                         | de Breadcrumbs<br>Custom HTML                                                     | All .       | Public       | All               | 93    |
| Select the module(s) by                                            | Disp                                  | lay # 20 💌                                                                        | Feed display<br>Footer<br>JV Slideshow<br>JV Twitter<br>Language Switcher         |             |              |                   |       |
| checking the<br>box(es) in front<br>of its/their<br>name(s)        | Joomaas is free software released und | ter the GNU General Public License. Version 1.7                                   | Latest News<br>Latest Users<br>Login<br>Menu<br>Most Read Content<br>Random Image |             |              |                   |       |

-There are 3 menus: Details, Menu Assignment and Module Parameters. While the first 2 are Joomla! default menus and won't be focused on in this guide, make sure JV Twitter is assigned to the correct position (Details menu) and menu item(s) (Menu Assignment) JV Twitter: Joomla!'s extension User Guide

| Module: [Ed             | lit]                                                                 |                                                       |                   | No. Save | Apply | Close | C |
|-------------------------|----------------------------------------------------------------------|-------------------------------------------------------|-------------------|----------|-------|-------|---|
| etails                  |                                                                      | Parameters                                            |                   |          |       |       |   |
| Module Type:            | mod_jvtwitter                                                        | Module Parameters                                     |                   |          |       |       |   |
| Title:<br>Show Title:   | JV Twitter Remember to                                               | Time to update the<br>twitter data (unit:<br>minutes) | 10                |          |       |       |   |
| Enabled:                | Check whether                                                        | Twitter Account                                       | ioomlavi          |          |       |       |   |
| Position:               | user15 you assigned JV                                               | Title                                                 | JOOMLAVI'S TWEETS |          |       |       |   |
| Order:<br>Access Level: | 3:JV Twitter right position and                                      | PROFILE                                               | Show 💌            |          |       |       | _ |
|                         | Registered menu items                                                | Name                                                  | Hide Show         |          |       |       |   |
| ID:                     | 103                                                                  | Screen Name                                           | Hide Show         |          |       |       |   |
| Description:            | JV Twitter For Joomla 1.5, for more info: joomlavi.com               | Location:                                             | Hide Show         |          |       |       |   |
| u Assianment            |                                                                      | Bio:                                                  | Hide Show         |          |       |       |   |
| Menus:                  | ΔII O None Select Menu Item(s) from the List                         | Web:                                                  | 🔘 Hide 🖲 Show     |          |       |       |   |
| Menu Selection:         | Accordian                                                            | Tweets Number                                         | 🔘 Hide 🖲 Show     |          |       |       |   |
|                         | Joomla! Overview<br>- What's New in 1.5?                             | Following                                             | 🔘 Hide 🖲 Show     |          |       |       |   |
|                         | - What's New in 1.5?<br>- What's New in 1.5?                         | Followers                                             | Hide Show         |          |       |       |   |
|                         | -What's New in 1.5?<br>What's New in 1.5?                            | Listed                                                | Hide Show         |          |       |       |   |
|                         | What's New in 1.5?<br>Joomla! Overview<br>Wheth New is 1.5?          | Set Avatar                                            | none set-         |          |       |       |   |
|                         | - What's New in 1.57<br>- What's New in 1.5?<br>- What's New in 1.5? | Tweets                                                | Show 💌            |          |       |       |   |
|                         | - What's New in 1.5?<br>Joomla! Overview                             | Limit Tweets                                          | 3                 |          |       |       |   |
|                         | - What's New in 1.5? 💌                                               | Name                                                  | C Hide  Show      |          |       |       |   |
|                         |                                                                      | Screen Name                                           | C Hide  Show      |          |       |       |   |

#### -Module Parameters/Basic Option:

This is JV Twitter configuration menu and the focus of this guide.

There are quite a lot of parameters in this single menu, so I'm breaking them into General parameters, Profile parameters, Tweet parameters and Follow parameters, for convenience's sake.

| Administration                     |                                                                              |                                             |                         |                           | _             | ر 🔀            | oon        | nla!'     |
|------------------------------------|------------------------------------------------------------------------------|---------------------------------------------|-------------------------|---------------------------|---------------|----------------|------------|-----------|
| Site Users Menus                   | Content Components Extensions Help                                           | p                                           | 🌯 None Logged-in fronte | nd 🕹 1 Logged-in ba       | ckend  🖻 No m | essages 🔲 Viev | v Site 🏾 🚺 | 🕽 Log out |
| Module M                           | anager: Module mod_jvtwitt                                                   | ter                                         |                         | Save Save & Close         | e Save & New  | Save as Copy   | Close      | Help      |
| Details                            |                                                                              | IV Twitter's custom                         | Basic Options           |                           |               |                |            |           |
| Title *                            | JV Twitter                                                                   | menu: Module                                | Time to update the tw   | ritter data (unit: minute | es) 10        |                |            | _         |
| Show Title                         | Show                                                                         | parameters/basic                            | Twitter Account         | ioomlavi                  | ,             |                |            |           |
| Position *                         | Select position                                                              | options                                     | Title                   | JOOMLAVI'S TW             | EETS          |                |            |           |
| Status                             | Published 💌                                                                  |                                             |                         |                           |               |                |            | -         |
| Access Status                      |                                                                              |                                             | PROFILE                 | Hide 💌                    |               |                |            |           |
| Ordering If publishe<br>the module | <li>d, this module will display on your site frontend or backend<br/>a.</li> | I depending on                              | Name                    | Hide                      | Show          |                |            |           |
| Start Publishing                   | 0000-00-00 00:00:00 23                                                       |                                             | Screen Name             | Hide                      | Show          |                |            |           |
| Finish Publishing                  | 0000-00-00 00:00:00                                                          |                                             | Location:               | Hide                      | Show          |                |            |           |
| Language                           | All                                                                          |                                             | Bio:                    | Hide                      | Show          |                |            |           |
| Note                               |                                                                              |                                             | Web:                    | Hide                      | Show          |                |            |           |
| ID                                 | 95 JV Twitter                                                                | Site                                        | Tweets Number           | Hide                      | Show          |                |            |           |
| Module Description                 | JV Twitter For Joomla 1.7, for more info: joomlav                            | vi.com                                      | Following               | Hide                      | Show          |                |            |           |
|                                    |                                                                              |                                             | Followers               | Hide                      | Show          |                |            |           |
| Menu Assignment                    |                                                                              |                                             | Listed                  | C Hide                    | Show          |                |            |           |
| Module Assignment                  | No pages 💌                                                                   |                                             | Set Avatar              | Newal Size                |               |                |            |           |
| Menu Selection:                    |                                                                              | Select All Clear Selection Toggle Selection |                         | Normai Size               |               |                |            | -         |

#### **General parameters:**

JV Twitter: Joomla!'s extension User Guide

| <ul> <li>Basic Options</li> </ul> |                                |
|-----------------------------------|--------------------------------|
| Time to update the tw             | vitter data (unit: minutes) 10 |
| Twitter Account                   | joomlavi                       |
| Title                             | JOOMLAVI'S TWEETS              |

+ Time to update the twitter data (unit: minute): This allow you to set the amount of time before JV Twitter automatically update the data.

+Twitter account: The name of your twitter account.

+Title: The title of the displayed content

#### **Profile Parameters:**

| <ul> <li>Basic Options</li> </ul> |                      |          |
|-----------------------------------|----------------------|----------|
| Time to update the twi            | tter data (unit: min | utes) 10 |
| Twitter Account                   | joomlavi             |          |
| Title                             | JOOMLAVI'S           | TWEETS   |
| PROFILE                           | Hide 💌               |          |
| Name                              | Hide                 | Show     |
| Screen Name                       | Hide                 | Show     |
| Location:                         | Hide                 | Show     |
| Bio:                              | Hide                 | Show     |
| Web:                              | Hide                 | Show     |
| Tweets Number                     | Hide                 | Show     |
| Following                         | Hide                 | Show     |
| Followers                         | Hide                 | Show     |
| Listed                            | Hide                 | Show     |
| Set Avatar                        | Normal Size          | •        |

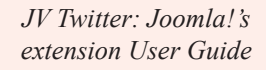

+Profile: Show/hide the profile of the twitter account being used.

+Name: Show/hide your Twitter name

+Screen name: Show/hide your Twitter screen name

+Location: Show/hide the location you set on Twitter

+Bio: Show/hide your Twitter biography

+Web: Show/hide the website you set as your website on Twitter

+Tweets Number: Show/hide the number of your Tweet

+Following: Show/hide the number of your 'following'

+Followers: Show/hide the number of your 'followers'

+Listed: Show/hide the number of your 'listed'

+Set Avatar: Enable/disable and select the size of your Twitter avatar in the profile.

#### **Tweet Parameters**

| Tweets             | Show 💌        |      |
|--------------------|---------------|------|
| Limit Tweets       | 1             |      |
| Name               | Hide          | Show |
| Screen Name        | Hide          | Show |
| Show Time          | Hide          | Show |
| Show Via           | Hide          | Show |
| Link To All Tweets | Hide          | Show |
| Set Avatar         | Normal Size 👻 | •    |

+Tweets: Hide/show your Twitter account's Tweets.

+Limit Tweets: The maximum number of Tweets that will be displayed in this module.

+Name: Show/hide your name on the Tweets.

+Screen name: Show/hide your screen name on the Tweets

+Show time: Show/hide the date your Tweets were created.

+Show via: Show/hide the method via which your Tweets were created.

+Link to all Tweets: Show/hide the 'see all Tweets' link under your displayed Tweets.

+Set Avatar: Enable/disable and select the size of your Twitter avatar in your Tweets.

#### **Follow Parameters**

| FOLLOW BUTTON       | Show 💌    |
|---------------------|-----------|
| Followers Count     | Hide Show |
| Button Color        | Light 💌   |
| Text Color          | 186487    |
| Link Color          | 186487    |
| Width               | 300       |
| Height              | 20        |
| Language            | English 💌 |
| Module Class Suffix |           |
|                     |           |

+FOLLOW BUTTON: Hide/show the follow buttons

+Followers Count: Show/hide your follower counter

+Button Color: Select the tone for your button (light or dark)

+Text Color: Set the color for the buttons' text with color codes.

+Link Color: Set the color for the links using color codes.

+Width: Set the width of the area where the buttons will be displayed.

+Height: Set the height of the area where the buttons will be displayed.

+Language: Set the language for your buttons.

#### Module Class Suffix:

The string you entered into this field will be used as the Module class suffix.

Once you finished setting up JV Twitter's configuration, use the Apply (Joomla! 1.5) or Save (Joomla! 1.7) button if you want to save without exit. Use the Save (Joomla! 1.5) or Save&Close (Joomla! 1.7) button to save and close the module at the same time.

Click on Preview (Joomla! 1.5) or View Site (Joomla! 1.7) to check the module on your site.

Joomla! 1.5 preview

|                                                           | JOOMLAVI'S TWEETS                                                                                                    | Remember Me Log in                                                  | × |
|-----------------------------------------------------------|----------------------------------------------------------------------------------------------------|---------------------------------------------------------------------|---|
|                                                           | joomlavi.com<br>®joomlavi                                                                                                    | Forgot your password?<br>Forgot your username?<br>Create an account |   |
| Twitter's profile,<br>affected by profile<br>parameters   | Location: Vietnam<br>Bio: joomla templates, joomla extentions, product for joomla, custom development and other related joomla portal resources -<br>www.joomlavi.com<br>Web: http://www.joomlavi.com<br>36 Tweets<br>261 Following<br>80 Followers<br>2 Listed | RANDOM IMAGE                                                        |   |
|                                                           | joomlavi joomlavi.com<br>JV Translate - Joomlal Extensions Directory t.co/pR6UhvY via @Joomla #JED<br>22 August 2011 05:15 PM<br>via Tweet Button                                                                                                    |                                                                     | - |
| Your Twitter's tweets,<br>affected by tweet<br>paramaters | joomlavi.com<br>JV Framework 1.6.4.2 Released t.co/jIVTOSN<br>22 August 2011 05:11 PM<br>via web                                                                                                    |                                                                     |   |
|                                                           | joomlavi joomlavi.com<br>Join me on @SugarSync for 5GB free plus up to 10 GB of bonus space t.co/ImCVV9P<br>18 August 2011 12:42 AM<br>Vis Tweet Button                                                                                                    |                                                                     |   |
|                                                           | See all 36 Tweets >>  V Follow @joomtavi - 80 followers                                                                                                    | Follow bar and<br>buttons, affected by                              |   |
| -                                                         | WELCOME TO THE FRONTPAGE                                                                                                    | Tollow parameters                                                   |   |

#### Joomla! 1.7 View Site

|                     | USER1                                                          | USER2                                                          | USER3                                                          |                    | USER4                                                             | * |
|---------------------|----------------------------------------------------------------|----------------------------------------------------------------|----------------------------------------------------------------|--------------------|-------------------------------------------------------------------|---|
|                     | Lorem ipsum dolor sit<br>amet, consectetur<br>adipiscing elit. | Lorem ipsum dolor sit<br>amet, consectetur<br>adipiscing elit. | Lorem ipsum dolor sii<br>amet, consectetur<br>adipiscing elit. | t                  | Lorem ipsum dolor sit<br>amet, consectetur<br>adipiscing elit.    |   |
|                     | JV TWITTER                                                     |                                                                |                                                                |                    | ACCORDION MENU                                                    |   |
|                     | JOOMLAVI'S TWEETS                                              |                                                                |                                                                |                    | WELCOME *                                                         |   |
|                     |                                                                |                                                                |                                                                |                    | + Welcome                                                         |   |
|                     | joomlavi.com                                                   |                                                                |                                                                |                    | + Welcome (2)                                                     |   |
|                     | @joomlavi                                                      |                                                                |                                                                |                    | + Welcome (3)                                                     |   |
| Twitter Profile,    | Location Victory                                               |                                                                |                                                                |                    | + Welcome (4)                                                     |   |
| affected by         | Bio: joomla templates, joomla extention                        | s product for joomla, custom developmen                        |                                                                | + Welcome (5)      |                                                                   |   |
| profile             | resources - www.joomlavi.com                                   | s, produce for joonid, custom developmen                       |                                                                | FRUIT ENCYCLOPEDIA |                                                                   |   |
| parameters          | Web: http://www.joomlavi.com<br>36 Tweets                      |                                                                |                                                                |                    | GROWERS 4                                                         |   |
|                     | 261 Following                                                  |                                                                |                                                                |                    | CONTACT US                                                        |   |
|                     | 80 Followers<br>2 Listed                                       |                                                                |                                                                |                    | LOGIN                                                             |   |
|                     |                                                                |                                                                |                                                                | _                  | DIRECTIONS                                                        |   |
| Tweets,             | joomlavi joomlavi.com                                          |                                                                |                                                                |                    | RECIPES                                                           |   |
| affected by the     | JV Translate - Joomla! Exter                                   | nsions Directory t.co/pR6UhvY via @Joom                        | la #JED                                                        |                    |                                                                   |   |
| tweet               | 22 August 2011 05:15 PM                                        |                                                                |                                                                |                    | NEWS FLASH: LATEST                                                |   |
| parameters          | Via Tweet Button                                               |                                                                |                                                                |                    | Denvelo Denvero di Marco Maleo                                    |   |
| Follow bar and      | See all 36 Tweets >>                                           |                                                                |                                                                |                    | Example Pages and Menu Links                                      |   |
| button, affected by | ✓ Follow @joomlavi · 80 followers                              |                                                                |                                                                |                    | Lorem ipsum dolor sit amet,<br>consectetur adiniscing elit. Etiam |   |
| follow paramaters.  | WELCOME TO THE EDONTRACE                                       |                                                                |                                                                |                    | dapibus odio non mauris iaculis ac                                |   |
|                     | WELCOME TO THE EXOMPTION                                       |                                                                |                                                                |                    | mattis orci ultricies. Aenean iaculis                             |   |
|                     | Example Pages and Me                                           | enu Links                                                      |                                                                | ÷                  | vel justo dui, vitae varius augue.                                |   |

## This is the end of the JV Twitter- Extension for Joomla! User Guide

I hope it'd be useful for those who took an interest in this Extension but had trouble figuring out how it works.

Good luck tinkering!